NL - Als u geen verbinding kunt maken tussen App en uw Eurom kachel op de standaard manier ( zoals in uw instructieboekje beschreven, met het snel knipperende lampje op de kachel ) is er nog een andere manier om de verbinding tot stand te brengen. Om op deze andere manier verbinding tot stand te brengen moet het Wi-Fi lampje op uw kachel langzaam knipperen.

DE - Wenn Sie zwischen der App und Ihrem Eurom-Kamin auf die standardmäßige Weise (wie in Ihrer Anleitung beschrieben: mit der schnell blinkenden Leuchte am Kamin) keine Verbindung herstellen können, gibt es noch eine andere Möglichkeit. Um diese andere Verbindungsmöglichkeit nutzen zu können, muss die Wifi-Leuchte an Ihrem Kamin langsam blinken.

EN - If you are unable to make a connection between your App and Eurom heater in the usual way (as described in your instruction booklet, with the quick flashing light on the heater) there is also another way to establish the connection. To establish the connection in this way the Wi-Fi light on your heater needs to flash slowly.

FR - Si vous ne pouvez pas raccorder l'Appli à votre poêle Eurom de la manière standard (comme décrit dans votre manuel d'instructions, avec le voyant clignotant rapidement sur le poêle), il existe un autre moyen d'établir la connexion. Pour connecter de cette manière, la lampe Wi-Fi de votre poêle doit clignoter lentement.

# 01. NL - Om het Wi-Fi lampje op uw kachel langzaam te laten knipperen, ga als volgt te werk:

- Zet uw kachel aan met de hoofdschakelaar, het Wi-Fi lampje knippert nu snel
- Druk eenmaal op de Mode knop, de kachel gaat koude lucht blazen
- Druk ongeveer 3 seconden op de Wi-Fi knop op de kachel totdat u twee keer piep hoort, laat dan de Wi-Fi knop los en het Wi-Fi lampje zal langzaam gaan knipperen

# 01. DE - Damit die Wifi-Leuchte an Ihrem Kamin langsam blinkt, gehen Sie folgendermaßen vor:

- Schalten Sie den Kamin mit dem Hauptschalter an; die Wifi-Leuchte blinkt jetzt schnell
- Drücken Sie einmal auf die Modus-Taste, der Kamin bläst kalte Luft aus
- Drücken Sie rund drei Sekunden lang auf die Wifi-Taste am Kamin, bis Sie zwei Piep Töne hören, dann lassen Sie die Wifi-Taste los und wird die Wifi-Leuchte langsam blinken

# 01. EN - To get the Wi-Fi light on your heater to flash slowly, please do the following:

- Turn your heater on using the main switch: the Wi-Fi light will now flash quickly
- Press the Mode button one time: the heater will start blowing cold air
- Press the Wi-Fi button on the heater for approximately 3 seconds until you hear two beeps: release the Wi-Fi button and the Wi-Fi light will start flashing slowly

# 01. FR - Pour faire clignoter lentement la lampe Wi-Fi de votre poêle, faites ce qui suit :

- Allumez votre poêle avec l'interrupteur principal, la lampe Wi-Fi va maintenant clignoter rapidement
- Appuyez une fois sur le bouton Mode, le poêle va souffler de l'air froid
- Appuyez sur le bouton Wi-Fi sur le poêle pendant environ 3 secondes jusqu'à ce que vous entendiez un bip deux fois, puis relâchez le bouton Wi-Fi et la lampe Wi-Fi commencera à clignoter lentement

## 02.NL - Eerste keer verbinding maken tussen App en Eurom Kachel

Zorg dat de smartphone waarmee u uw kachel wilt bedienen verbonden is met dezelfde Wi-Fi modem als waar de kachel toegang tot heeft

### 02.DE - Die erste Verbindung zwischen App und Eurom Heizgerät herstellen

Stellen Sie sicher, dass das Smartphone, mit dem Sie Ihr Heizgerät bedienen möchten, und das Heizgerät mit demselben WLAN-Modem verbunden sind

### 02.EN - Making a connection between the app and the Eurom Heater for the first time

Make sure that the smartphone that you want to use to operate the heater is connected to the same Wi-Fi modem as the heater

### 02.FR - Etablir la première connexion entre l'appli et le poêle Eurom

Veillez à ce que le smartphone avec lequel vous souhaitez commander votre poêle soit connecté au même modem Wi-Fi que celui auquel le poêle a accès

- 03.NL Open de Eurom Smart App op uw smartphone
- 03.DE Öffnen Sie die Eurom Smart App auf Ihrem Smartphone
- 03.EN Open the Eurom Smart App on your smartphone
- 03.FR Ouvrez l'appli Eurom Smart sur votre smartphone

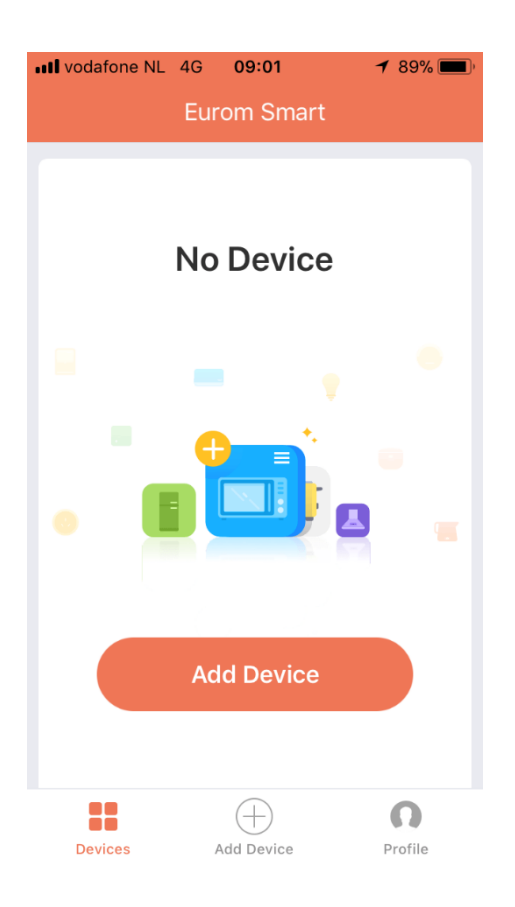

**04.NL** - Om de Eurom Smart App te kunnen gebruiken dient uw kachel eenmalig te worden toegevoegd in de App. Kies Add Device

**04.DE** - Um die Eurom Smart App nutzen zu können, muss Ihr Heizgerät einmalig zur App hinzugefügt werden. Wählen Sie Add Device

**04.EN** - In order to use the Smart App, your heater must be added once to the App. Select Add Device

**04.FR** - Pour pouvoir utiliser l'appli Eurom Smart, votre poêle doit être ajouté 1 fois dans l'application. Sélectionnez Add Device

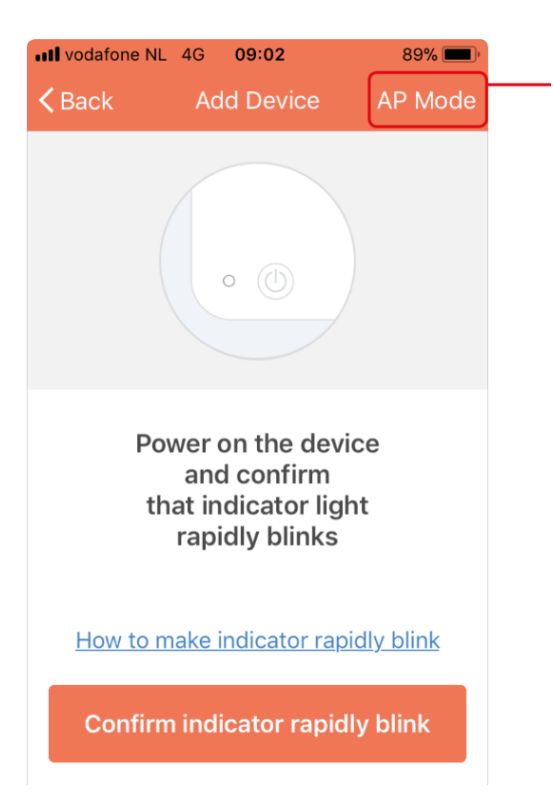

**05.NL** - Kies rechts boven in het scherm : AP Mode

**05.DE** - Wählen Sie rechts oben im Bild: AP Mode

**05.EN** - Go to the top right of the screen and select: AP Mode

**05.FR** - Sélectionnez le mode AP en haut à droite de l'écran

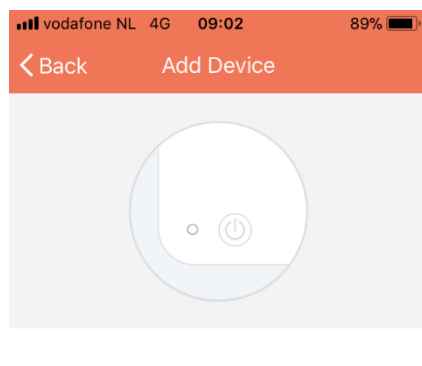

Power on the device and confirm that indicator light slowly blinks

How to make indicator slowly blink

Confirm indicator slowly blink

**06.NL** - Bevestig: Confirm indicator slowly blink

**06.DE** - Bestätigen Sie: Confirm indicator slowly blink

**06.EN** - Confirm: Confirm indicator slowly flashing

**06.FR** - Confirmez : l'indicateur de confirmation clignote lentement

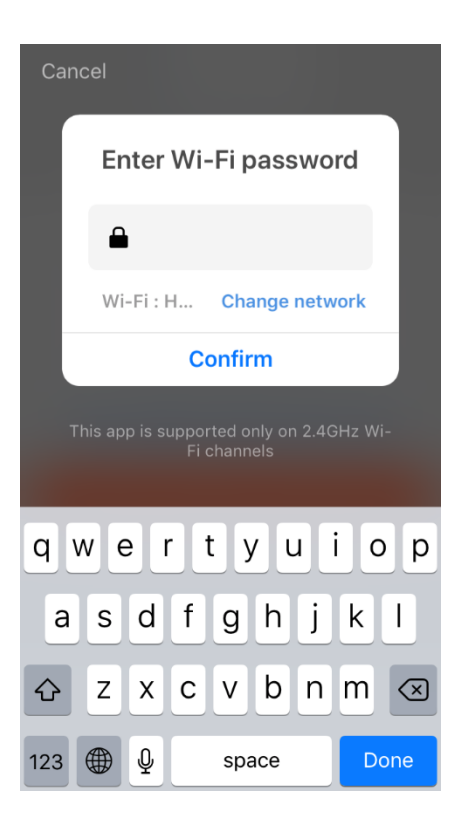

07.NL - Geef het correcte Wi-Fi wachtwoord

**07.DE** - Geben Sie das korrekte WLAN-Passwort ein

- 07.EN Enter the correct Wi-Fi password
- 07.FR Saisissez le mot de passe Wi-Fi correct

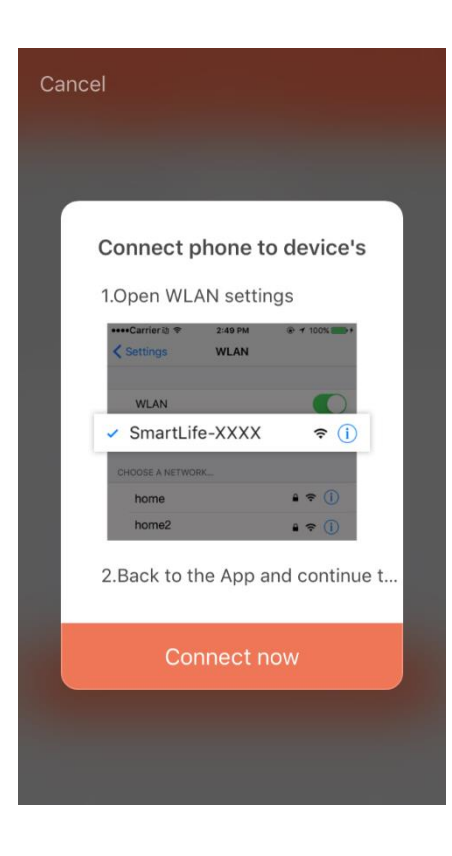

08.NL - Kies : Connect now
08.DE - Wählen Sie: Connect now
08.EN - Select: Connect now
08.FR - Sélectionnez : Connexion maintenant

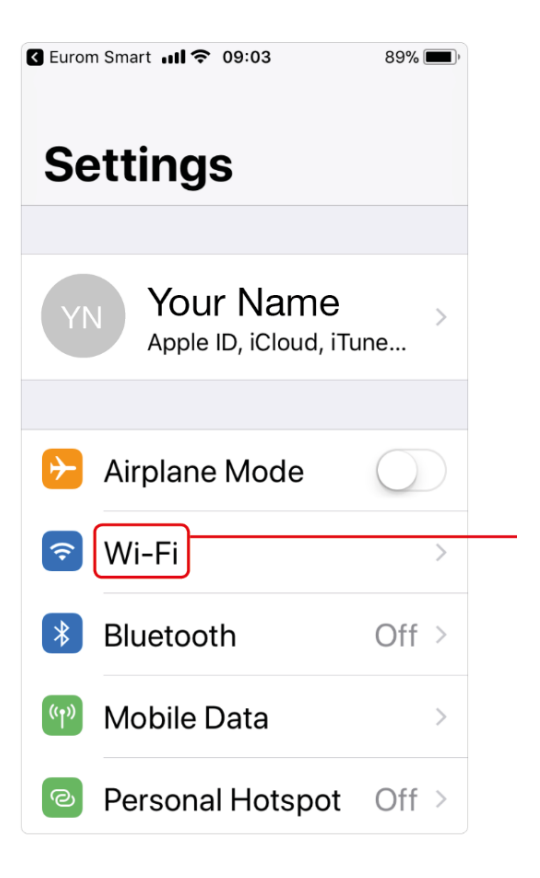

**09.NL** - De Eurom Smart App gaat nu automatisch naar de Instellingen/Settings van uw smartphone Kies de Wi-Fi verbinding

**09.DE** - Die Eurom Smart App geht jetzt automatisch zu den Einstellungen Ihres Smartphones. Wählen Sie die Wifi-Verbindung aus

**09.EN** - The Eurom Smart App will now automatically go to the Settings for your smartphone. Select the Wi-Fi connection

**09.FR** - L'application Eurom Smart passe maintenant automatiquement dans les Paramètres / Settings de votre smartphone. Choisissez la connexion Wi-Fi

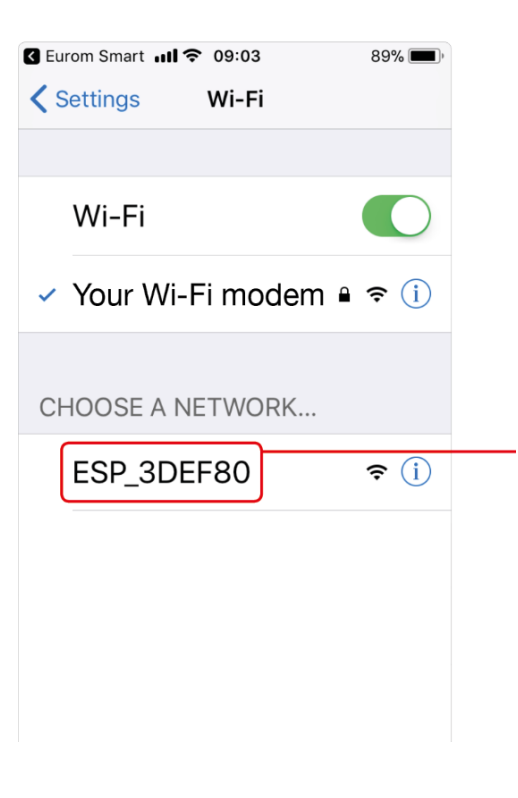

**10.** NL - Kies nu het netwerk beginnend met de letters ESP\_ xxxxxx ( dit is uw Eurom kachel )

**10. DE** - Wählen Sie jetzt das Netzwerk aus, das mit den Buchstaben ESP\_ xxxxxx beginnt (dies ist Ihr Eurom-Kamin)

**10.EN** - Now select the network starting with the letters ESP\_ xxxxxx (this is your Eurom heater)

**10.FR** - Maintenant, choisissez le réseau commençant par les lettres ESP\_xxxxxx (ceci est votre poêle Eurom)

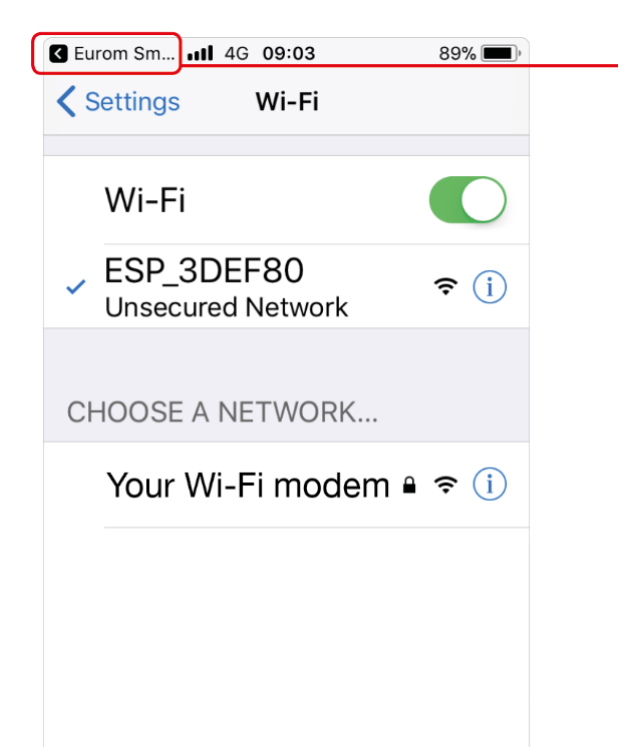

11.<u>NL</u> - Wanneer er verbinding is met netwerk ESP\_xxxxx ( vinkje verschijnt voor dit netwerk ) kies dan links bovenin het scherm "Eurom Sm.." om weer terug te gaan de Eurom Smart App 11.DE - Wenn eine Verbindung mit dem Netzwerk ESP\_xxxxx hergestellt ist (vor dem Netzwerk erscheint das Häkchen), wählen Sie links oben im Fenster "Eurom Sm...", um zur Eurom Smart App zurückzukehren

**11.EN** - When a connection has been made with the network ESP\_xxxxx (a cross will appear for this network) then go to the top left of the screen and select "Eurom Sm.." to return to the Eurom Smart App

**11.FR** - Lorsqu'il y a une connexion avec le réseau ESP\_xxxxxx (une coche apparaît pour ce réseau), sélectionnez en haut à gauche de l'écran « Eurom Sm .. » pour revenir à l'application Eurom Smart

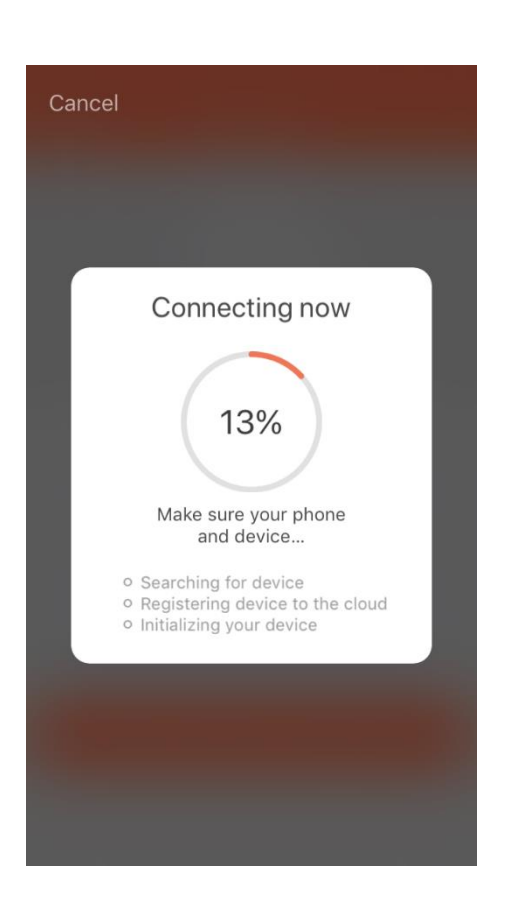

**12.NL** - Er wordt nu verbind gemaakt tussen de Eurom Smart App en de Eurom kachel

**12.DE** - Es wird eine Verbindung zwischen der Eurom Smart App und dem Eurom Heizgerät hergestellt

**12.EN** - A connection will now be made between the Eurom Smart App and the Eurom heater

**12.FR** - Une connexion est maintenant établie entre l'appli Eurom Smart et le poêle Eurom

| III vodafone NL 🗢 09:04 | <b>1</b> 88% 🔳 |
|-------------------------|----------------|
| Add Device              |                |
| Succesfully added 1 dev | rice(s)        |
| Your Eurom Heater       | 2              |
| Share with family       |                |
| Done                    |                |

**13.NL** - Kies "Done" wanneer de verbinding succesvol is gemaakt

**13.DE** - Wählen Sie "Done", wenn die Verbindung erfolgreich hergestellt wurde

**13.EN** - Select 'Done' once the connection has been successfully established

**13.FR** - Sélectionnez "Done" lorsque la connexion est établie avec succès

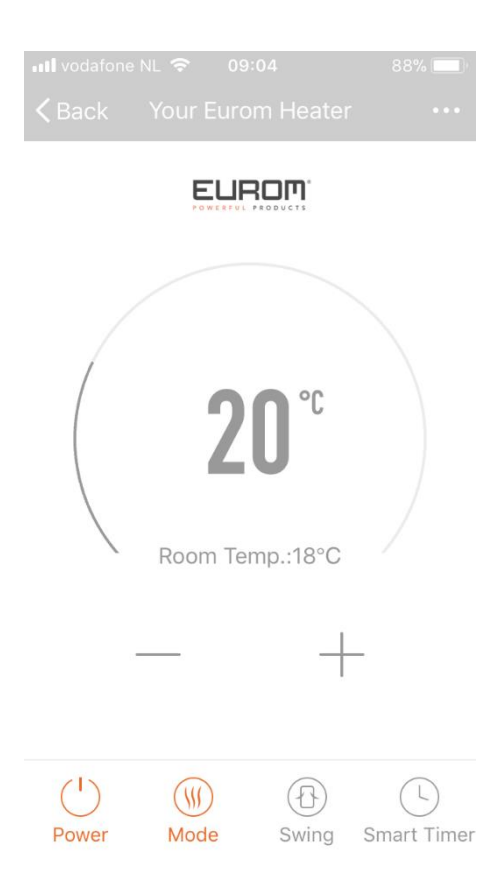

**14.NL** - Het scherm waarmee u de kachel kunt bedienen verschijnt

**14.DE** - Der Bedienungsbildschirm des Heizgerätes erscheint

**14.EN** - The screen for operating the heater will now appear

**14.FR** - L'écran avec lequel vous pouvez commander le poêle s'affiche